# **SAMSUNG** Pay

#### на смартфонах

### Инструкция пользователя

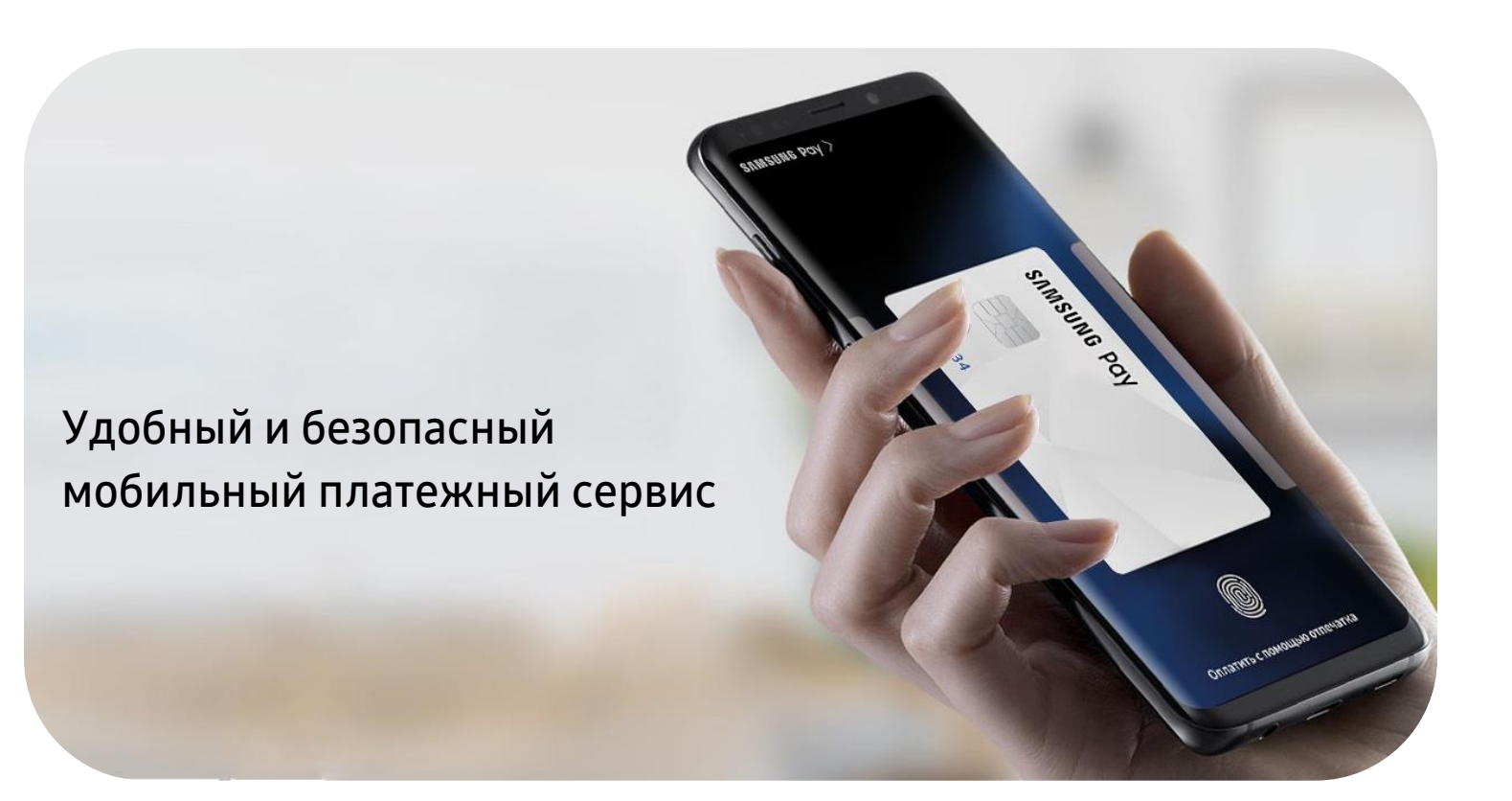

| Меры предосторожности                           | 2  |
|-------------------------------------------------|----|
| Совместимые устройства                          | 3  |
| Начало работы с Samsung Pay на смартфоне        | 4  |
| Как добавить карту в Samsung Pay на смартфоне   | 6  |
| Дополнительные действия с картами               | 7  |
| Оплата с помощью Samsung Pay                    | 8  |
| Оплата с помощью сканера радужной оболочки глаз | 9  |
| Денежные переводы Samsung Pay                   | 10 |
| Оплата в интернете и приложениях                | 13 |
| Финансовые сервисы                              | 16 |
| Дополнительно                                   | 17 |

Подробнее о Samsung Pay и совместимых устройствах: <u>https://www.samsung.com/ru/apps/mobile/samsungpay</u>

#### ИСПОЛЬЗОВАНИЕ **УСТРОЙСТВА**

- Своевременно устанавливайте обновления программного обеспечения устройства и приложения Samsung Pay.
- Используйте средства обеспечения безопасности ваших данных, предусмотренные на устройствах.
- Не подвергайте устройство взлому операционной системы или установке неофициальной прошивки.
- Не получайте root-права и более расширенный доступ к устройству, не предусмотренный по умолчанию производителем.

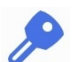

#### ИСПОЛЬЗОВАНИЕ ДАННЫХ:

– для разблокировки экрана устройства (PIN-код разблокировки экрана, графический рисунок, пароль, биометрические данные: отпечаток пальца, радужки глаз и другие, предусмотренные на устройстве),

- для авторизации платежей (PIN-код Samsung Pay, отпечаток пальца, радужки глаз),

- реквизиты платежных карт, коды подтверждения от Банка (полученные по SMS или другими способами)

- Данные необходимо запомнить либо хранить в неявном виде в месте, недоступном для третьих лиц.
- Никогда не сообщайте Данные третьим лицам (в т.ч. кассирам торговых точек, представителям Банков, представителям правоохранительных органов, членам Вашей семьи и др.)
- Контролируйте кто имеет доступ к вашему устройству, не оставляйте его без присмотра и не передавайте его третьим лицам.
- Не допускайте регистрации и использования новых Данных на устройстве третьими лицами.

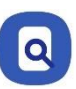

#### **ПРИ УТЕРЕ** УСТРОЙСТВА ИЛИ ПОДОЗРЕНИЙ НА **НЕСАНКЦИОНИРОВАННОЕ ИСПОЛЬЗОВАНИЕ** УСТРОЙСТВА ИЛИ СЕРВИСА SAMSUNG PAY

• Незамедлительно обратитесь в Банки, выпустившие ваши платежные карты (добавленные в Samsung Pay на устройстве), с просьбой заблокировать токены этих карт. Либо заблокируйте карты с помощью личного кабинета на сайтах Банков или в мобильных приложениях Банков.

• Удалённо заблокируйте смартфон или удалите с него все данные с помощью сервиса Samsung Find My Mobile (<u>https://findmymobile.samsung.com</u>)\*. Сервис позволяет определить местоположение устройства, заблокировать или выполнить полный сброс устройства до заводских настроек (удаление всех личных данных, приложений и данных Samsung Pay). Для этого в Find My Mobile нужно авторизоваться с учетной записью Samsung Account, которая используется на устройстве.

\* На смартфоне предварительно должна быть включена функция «Удалённое управление» (меню «Настройки — Экран блокировки и безопасность — Найти телефон»).

#### Samsung Pay доступен в России и Беларуси пользователям устройств Samsung\*:

Galaxy Note20 (SM-N980F) Galaxy Z Flip (SM-F700F) Galaxy Note20 Ultra (SM-N985F, SM-N986B) Galaxy Fold (SM-F900F) Galaxy Z Fold2 (SM-F916B) Galaxy Note10 (SM-N970F) Galaxy Note10+ (SM-N975F) Galaxy S21 5G (SM-G991B) – только NFC Galaxy Note10 Lite (SM-N770F) Galaxy S21+ 5G (SM-G996B) – только NFC Galaxy Note9 (SM-N960F) Galaxy S21 Ultra 5G (SM-G998B) – только NFC Galaxy Note8 (SM-N950F) Galaxy S20 FE (SM-G780F) Galaxy Note5 (SM-N920C) Galaxy S20 (SM-G980F) Galaxy S20+ (SM-G985F) Galaxy A72 (SM-A725F) - только NFC Galaxy S20 Ultra (SM-G988B) Galaxv A52 (SM-A525F) - только NFC Galaxy S10e (SM-G970F) Galaxy A32 (SM-A325F) - только NFC Galaxy S10 (SM-G973F) Galaxy A71 (SM-A715F) Galaxy S10+ (SM-G975F) Galaxy A51 (SM-A515F) Galaxy S10 Lite (SM-G770F) Galaxy A41 (SM-A415F) Galaxy S9 (SM-G960F) Galaxy A31 (SM-A315F) - только NFC Galaxy S9+ (SM-G965F) Galaxy A80 (SM-A805F) Galaxy S8 (SM-G950F) Galaxy A70 (SM-A705F) Galaxy S8+ (SM-G955F) Galaxy A50 128 Гб (SM-A505FM) Galaxy S7 edge (SM-G935F) Galaxy A50 64 Гб (SM-A505FN) – только NFC Galaxy S7 (SM-G930F) Galaxy A40 (SM-A405F) Galaxy A30s (SM-A307F) - только NFC Galaxy S6 Edge+ (SM-G928F) Galaxy S6 (SM-G920F) – только NFC Galaxy A30 (SM-A305F) – только NFC Galaxy S6 Edge (SM-G925F) – только NFC Galaxy A20 (SM-A205F) - только NFC

## Носимые устройства\*\*:

Gear S3 classic (SM-R770) | frontier (SM-R760) Gear Sport (SM-R600) – только NFC Galaxy Watch (SM-R800N, SM-R810N) – только NFC Galaxy Watch Active (SM-R500) – только NFC Galaxy Watch Active2 (SM-R820N, SM-R830N) – только NFC Galaxy Watch3 (SM-R840, SM-R850) – только NFC

#### Подробнее о поддержке Samsung Pay на носимых устройствах:

\*\* для поддержки Samsung Pay устройства **Gear S3, Gear Sport и Galaxy Watch** могут быть привязаны к смартфону Samsung следующей модели: Galaxy Z Flip, Galaxy Fold | Z Fold2, Galaxy S21 | S21+ | S21 Ultra, Galaxy S20 FE | S20 | S20+ | S20 Ultra, Galaxy S10e | S10 | S10+ | S10 Lite, Galaxy S9 | S9+ | S8 | S8+ | S7 edge | S7 | S6 Edge+ | S6 | S6 Edge, Galaxy Note20 | Note20 Ultra, Galaxy Note10 | Note10+ | Note10 Lite, Galaxy Note9 | Note8 | Note5, Galaxy A72 | A52 | A32 | A71 | A51 | A41 | A31 | A80 | A70 | A50 | A40 | A30s | A30 | A21s | A21 | A20s | A20 | A12 | A11 | A10 | A02s | A01, Galaxy A9 (2018) | A7 (2018), Galaxy A8 | A8+, Galaxy A6 | A6+, Galaxy A7 (2017) | A5 (2017) | A3 (2017), Galaxy A7 (2016) | A5 (2016) | A3 (2016), Galaxy J8 (2018), Galaxy J6 (2018) | J6+ (2018), Galaxy J4 (2018) | J4+ (2018), Galaxy J2 (2018), Galaxy J7 Neo, Galaxy J7 (2017) | J5 (2017) | J3 (2017), Galaxy J5 Prime, Galaxy J7 (2016) | J5 (2016), Galaxy M01 | M10 | M11 | M20 | M21 | M30s | M31 | M31s | M51, либо к смартфону с операционной системой Android 7.0 и выше, совместимому с приложением Galaxy Wearable версии 2.2.17022862 и выше, с разрешением экрана более 800х480 и O3У не менее 1,5 Gb. Совместимость смартфона с сервисом Samsung Pay на устройствах **Gear S3, Gear Sport и Galaxy Watch** зависит от технических характеристик отдельного вида продукции и программного обеспечения, установленного пользователем. Данный перечень условий не является исчерпывающим.

Galaxy A9 2018 (SM-A920F) – только NFC Galaxy A7 2018 (SM-A750FN) – только NFC

\* Оригинальная продукция Samsung, предназначенная для распространения на территории Российской Федерации и Республики Беларусь. На совместимом смартфоне приложение Samsung Pay предустановлено.

Galaxy A8 (SM-A530F) Galaxy A8+ (SM-A730F) Galaxy A6 (SM-A600F) – только NFC Galaxy A6+ (SM-A605F) – только NFC Galaxy A7 2017 (SM-A720F) Galaxy A5 2017 (SM-A720F) Galaxy A3 2017 (SM-A520F) Galaxy A7 2016 (SM-A710F) Galaxy A5 2016 (SM-A510F)

Galaxy M32 (SM-M325F) – только NFC

Galaxy J6+ (SM-J610FN) – только NFC Galaxy J4+ (SM-J415F) – только NFC Galaxy J7 2017 (SM-J730F) Galaxy J5 2017 (SM-J530F) Откройте Samsung Pay из меню приложений и войдите с вашей учетной записью Samsung Account.
 Примите Условия использования сервиса Samsung Pay.

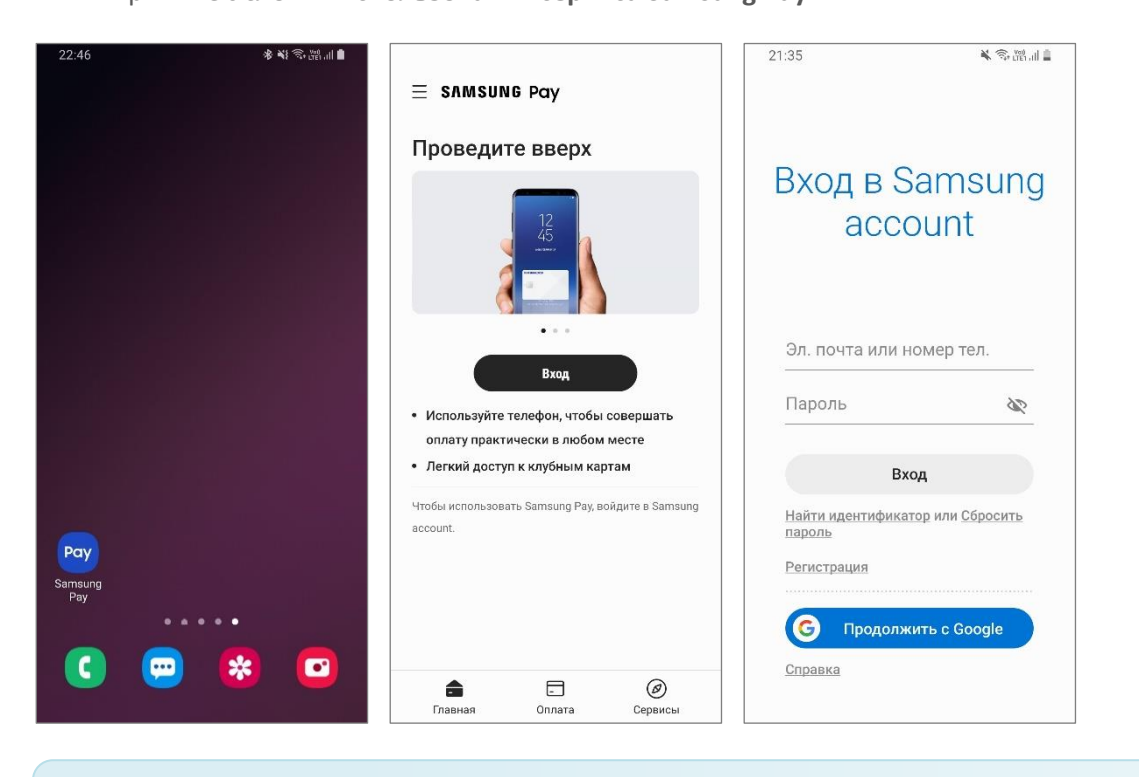

Для настройки Samsung Pay на смартфоне должно быть стабильное соединение с сетью Интернет. Последняя актуальная версия приложения Samsung Pay доступна для загрузки и установки из Galaxy Store (Galaxy Apps).

2. Настройте удобный вам метод проверки (авторизации платежей), следуя подсказкам на экране.

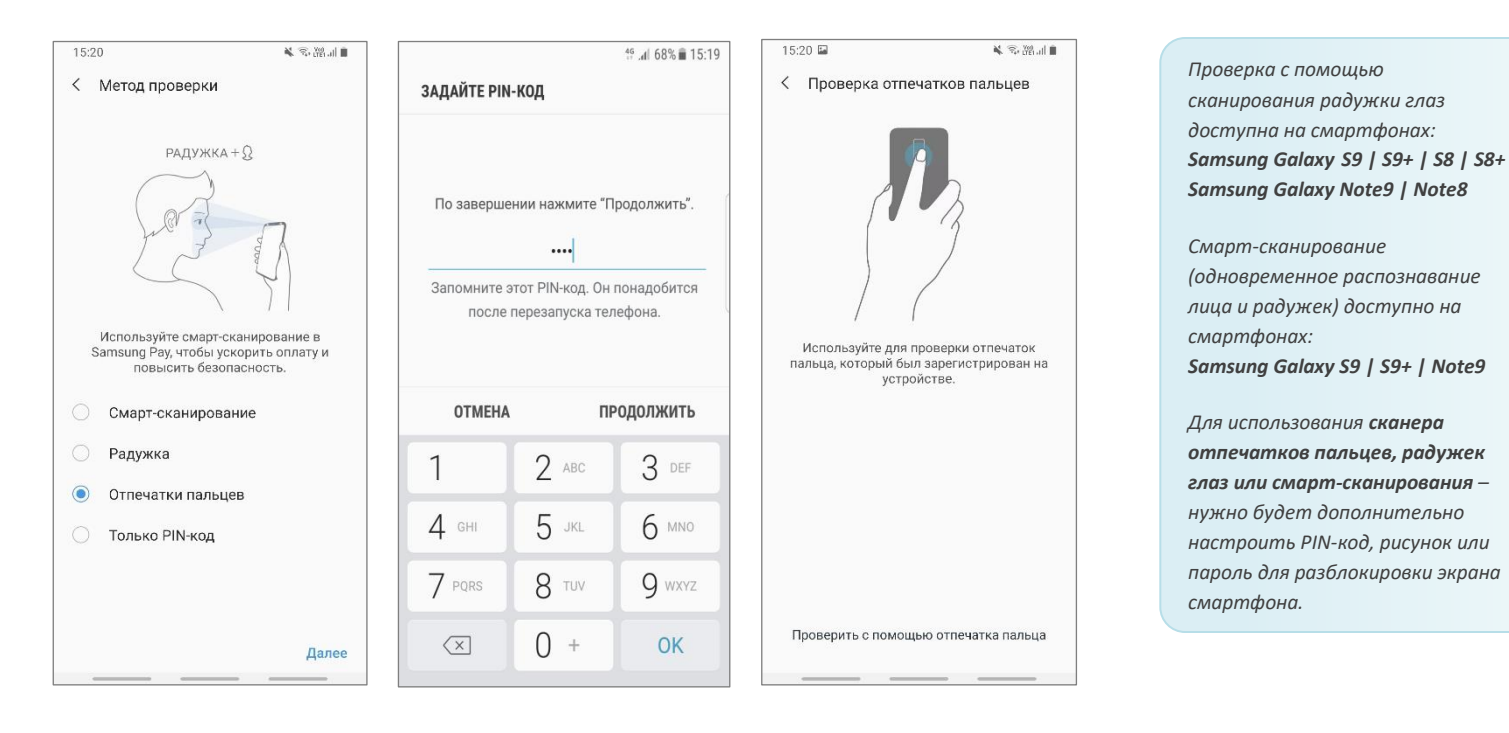

- 3. После регистрации и проверки отпечатка или радужки задайте PIN-код Samsung Pay.
  - PIN-код Samsung Pay используется как один из методов проверки для оплаты.
  - Данный PIN-код уникален для Samsung Pay и не связан с PIN-кодом для разблокировки экрана смартфона.
- 4. На экране «Готово к использованию» нажмите «Добавить карту» или «Позже» (для перехода в главное меню).

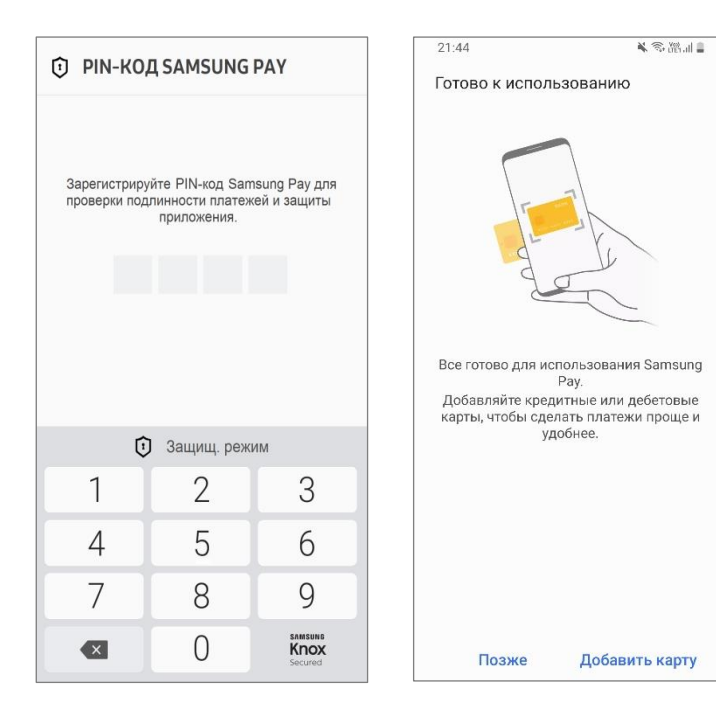

5. Разделы Samsung Pay:

| авная -                                        | - Переход к платежным и клубным картам, к денежным переводам                                                                                         |
|------------------------------------------------|----------------------------------------------------------------------------------------------------|
| лата -                                         | - Выбор карты для оплаты или отправки перевода                                                                                                    |
| рвисы -                                        | - Финансовые сервисы                                                                                                    |
| еню (≡) -                                      | - Настройки, уведомления, ваш Samsung Account и другие возможности приложения                                                                        |
| <b>плата</b> –<br>р <b>висы</b> –<br>еню (≡) – | - Выбор карты для оплаты или отправки перевода<br>- Финансовые сервисы<br>- Настройки, уведомления, ваш Samsung Account и другие возможности приложе |

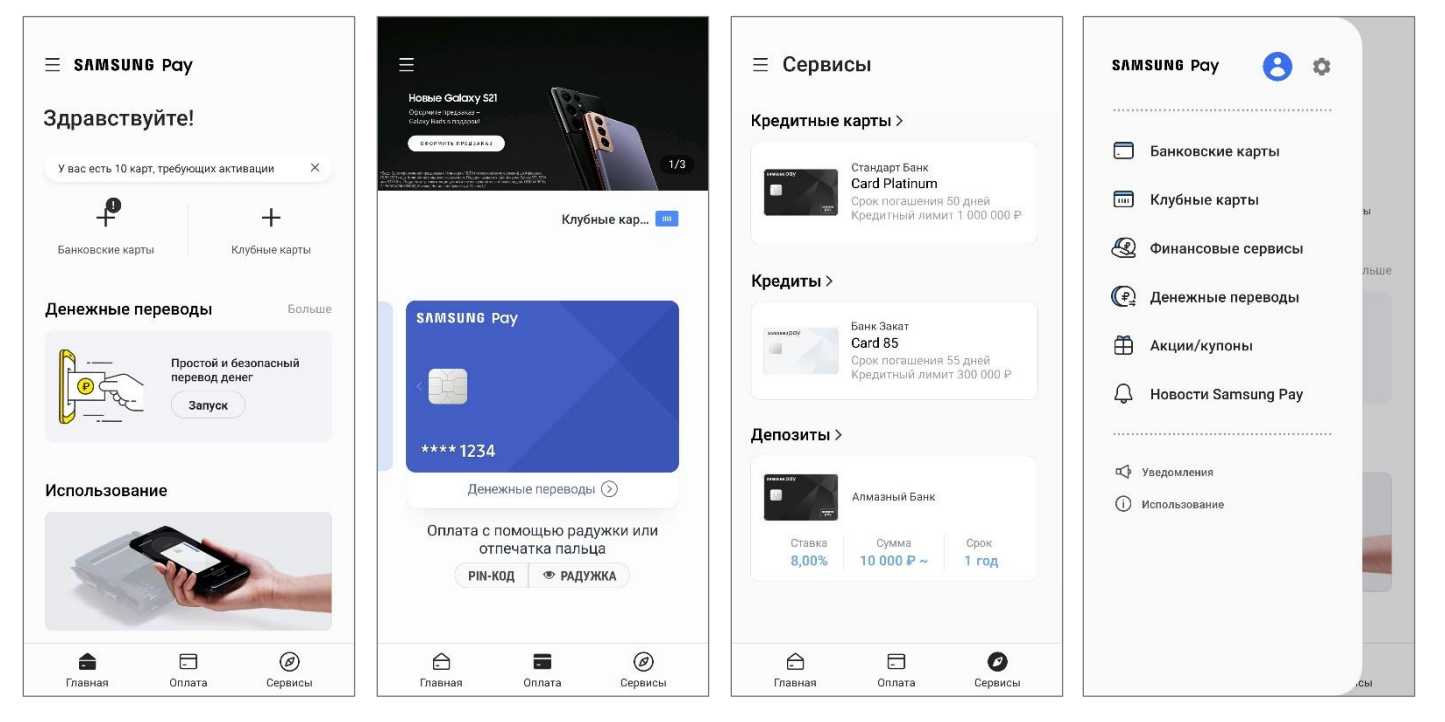

### Как добавить карту в Samsung Pay на смартфоне

1. В разделе «Оплата» или «Банковские карты» – нажмите «Добавить».

- Отсканируйте карту камерой, добавьте по NFC (приложив бесконтактную карту к задней стенке смартфона) или введите данные карты вручную.

- Нажмите «Далее».

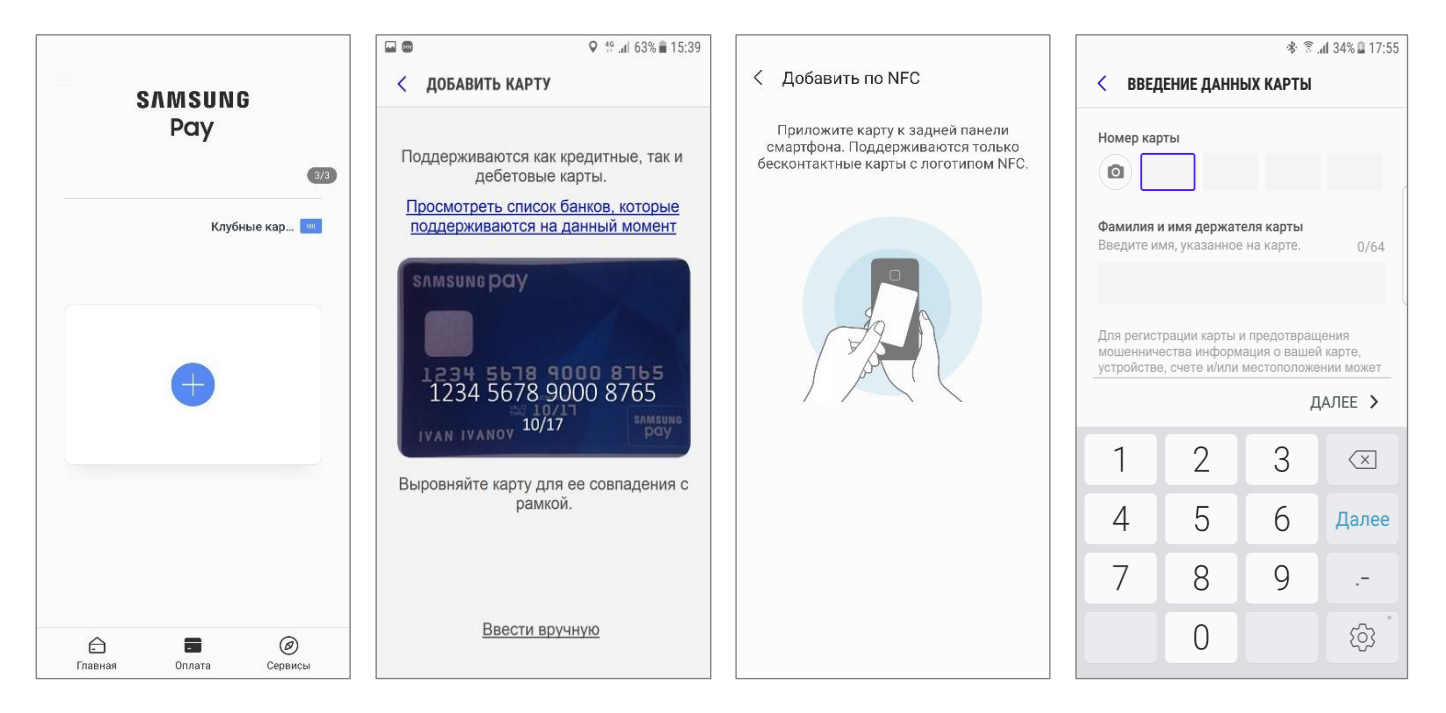

- 2. После проверки данных карты:
  - Нажмите «Принять всё», чтобы принять Условия обслуживания Банка,
  - Нажмите «SMS (Номер ####)», чтобы пройти проверку по SMS-коду от Банка,
  - Введите одноразовый код из SMS от Банка,
  - Добавьте подпись к карте.

Готово! Можно добавить 10 банковских карт.

| 21:55 美家港山島                                                                                                    | 21:56 多語』』                                                  | 21:56 意思。                                                                            | 21:57 📾 👗 🗟 湖山山              | 21:57 美意間』27%』                                 |
|----------------------------------------------------------------------------------------------------|-------------------------------------------------------------|--------------------------------------------------------------------------------------|------------------------------|------------------------------------------------|
| < Условия обслуживания                                                                                                    | < Проверка карты                                            | < Проверка карты                                                                     | Карта добавлена              | вт, 2 февр. 😃 🌣                                |
| Для добавления карты в Samsung<br>Рау необходимо принять условия<br>обслуживания эмитента. Коснувшись<br>"Принимаю все" вы подтверждаете, что                                                                                                    | Выберите один из указанных ниже<br>способов проверки карты. | На ваше устройство (НОМЕР 0000)<br>отправлен код проверки. Введите этот<br>код ниже. | ~                            | * 41 P 1 ?                                     |
| ознакомились, укснили и принимаете<br>условия обслуживания, приведенные<br>ниже.                                                                                                    | Debit Card Classic                                          | 123456                                                                               | SAMSUNG POY                  | Samsung Pay 21:57<br>Карта активирована<br>Роу |
| <ol> <li>1.3. Мобильное устройство -<br/>электронное устройство (планшет,<br/>смартфон, мобильный телефон</li> </ol>                                                                                                    | SMS (HOMEP 0000)                                            | Повторить                                                                            |                              | Visa Debit Card Classic                        |
| и т.п.), находящеся в личном<br>пользовании Держателя, имеющее<br>подключение к мобильной (подвижной<br>радиотелефонной) связи и/или<br>информационнотелекоммуникационной<br>сети «Интернет» (далее – Интернет).<br>1.4. Реквизиты карты – номер Карты,<br>срок действия Карты, имя и фамилия<br>держателя (при наличии), код проверки<br>подличности Карты (ПК2/СVС2/СVV2.<br>1.5. Реквизиты NFC – карты – номер и<br>срок действия NFC-карты.<br>1.6. NFC-карта – электронное средство<br>платежа, выпускаемое самостоятельно<br>держателем с использованием<br>соответствующего мобильного<br>приложения, установленного на<br>Мобильном устройства Держателя, к<br>Карте, которое позволяет Держатель оргоны<br>сотоветстви распользованием самостоя<br>на соторается и соторается на соторается на<br>соторается рошен соторательно<br>приложения, установленного на<br>Мобильно устройства соторается на<br>Карте, которое позволяет Держателю |                                                             |                                                                                      | Debit Card Classic           |                                                |
| Принять все                                                                                                    | Позже                                                       | Отправить                                                                            | Добавить другую Готово карту | Добавить другитя RUS Готово карту              |

### Дополнительные действия с картами

**1.** Импорт карт позволяет легко добавить карты на новом устройстве или после сброса настроек смартфона до заводских. Для этого:

- Войдите в Samsung Pay с такой же учетной записью Samsung Account, которая была на прежнем устройстве (или до сброса настроек).

- В разделе «Банковские карты» появятся импортированные карты.
- Их необходимо заново активировать ввести проверочный код и пройти проверку по SMS-коду от Банка.

| $\equiv$ samsung Pay                      | < Банковские карты <b>Добавить</b>                                             |
|-------------------------------------------|--------------------------------------------------------------------------------|
| Здравствуйте!                             | Из соображений безопасности эти X<br>карты необходимо активировать еще<br>раз. |
| У вас есть 10 карт, требующих активации × | АО Банк<br>••••• 6648<br>Активировать                                          |

Возможность импортировать банковские и клубные карты доступна в приложении Samsung Pay версии 2.8.48 и выше.

Проверить версию приложения можно в «Меню (≡) – Настройки – O Samsung Pay».

Можно добавить карту в Samsung Pay из мобильного приложения Банка, если оно поддерживает такую функцию.
 В разделе с деталями карты – нажмите «Добавить в Samsung Pay» и примите Условия обслуживания Банка.

#### Добавить в SAMSUNG Pay >

- 3. На экране с деталями карты в Samsung Pay отображены:
  - Последние 4 цифры номера карты и последние 4 цифры токена карты.
  - История платежей по этому токену карты.
  - Контактная информация Банка (і).

Нажмите «Опции» (три точки), чтобы удалить карту из вкладки «Оплата», показать подпись, изменить имя карты или удалить карту из Samsung Pay.

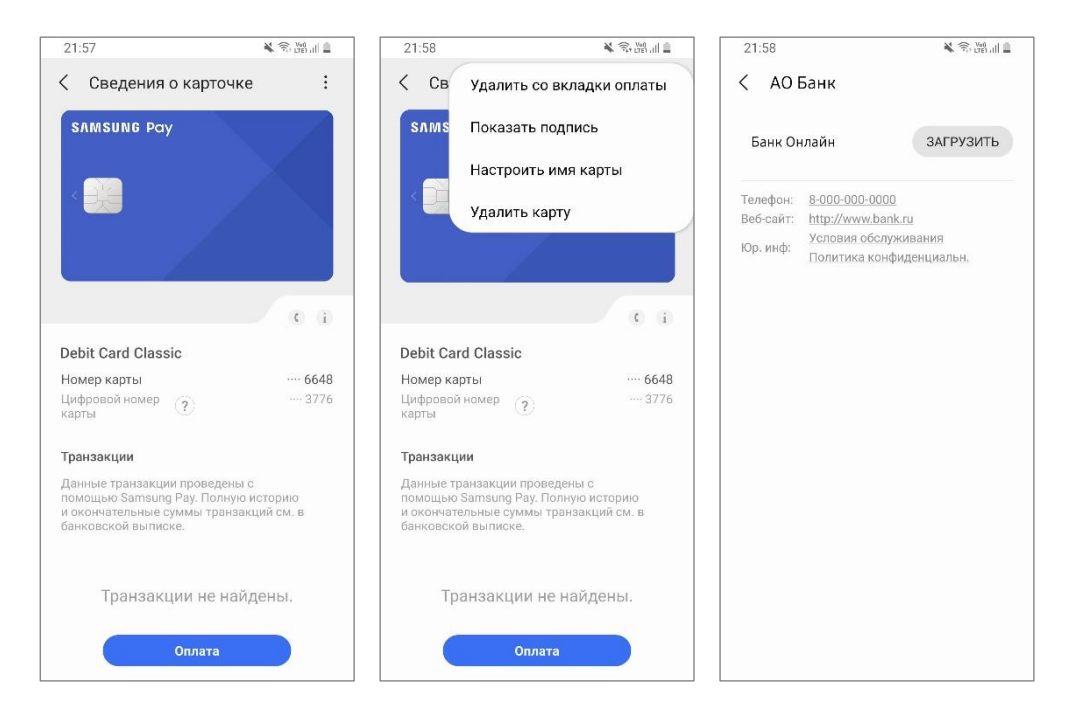

 Проведите по экрану снизу вверх на любом экране смартфона\*. Выберите нужную карту для оплаты.

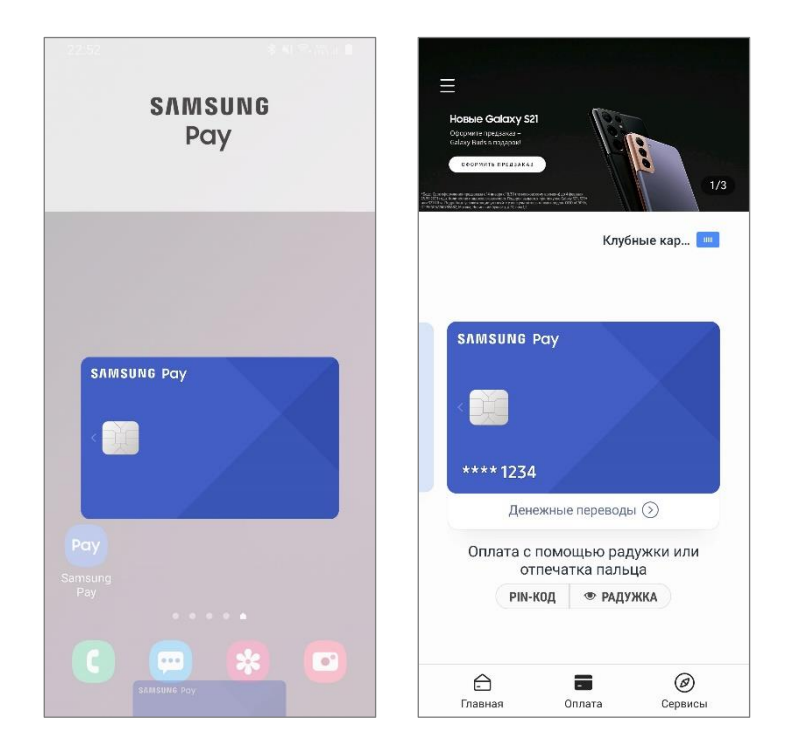

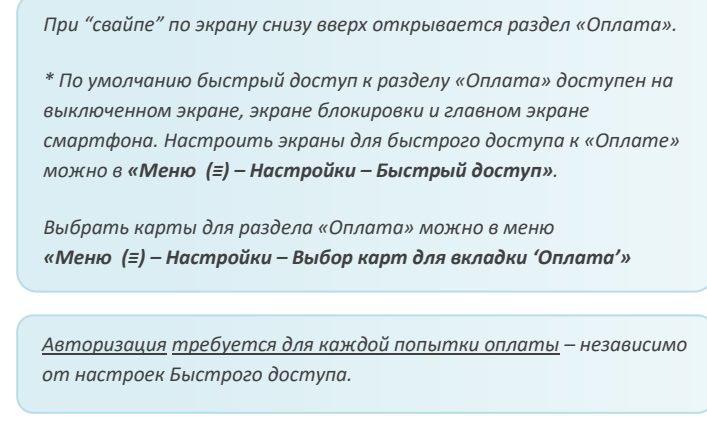

2. Авторизуйтесь по отпечатку пальца, PIN-коду Samsung Pay или радужке глаз для совершения оплаты. Поднесите смартфон к платежному терминалу.

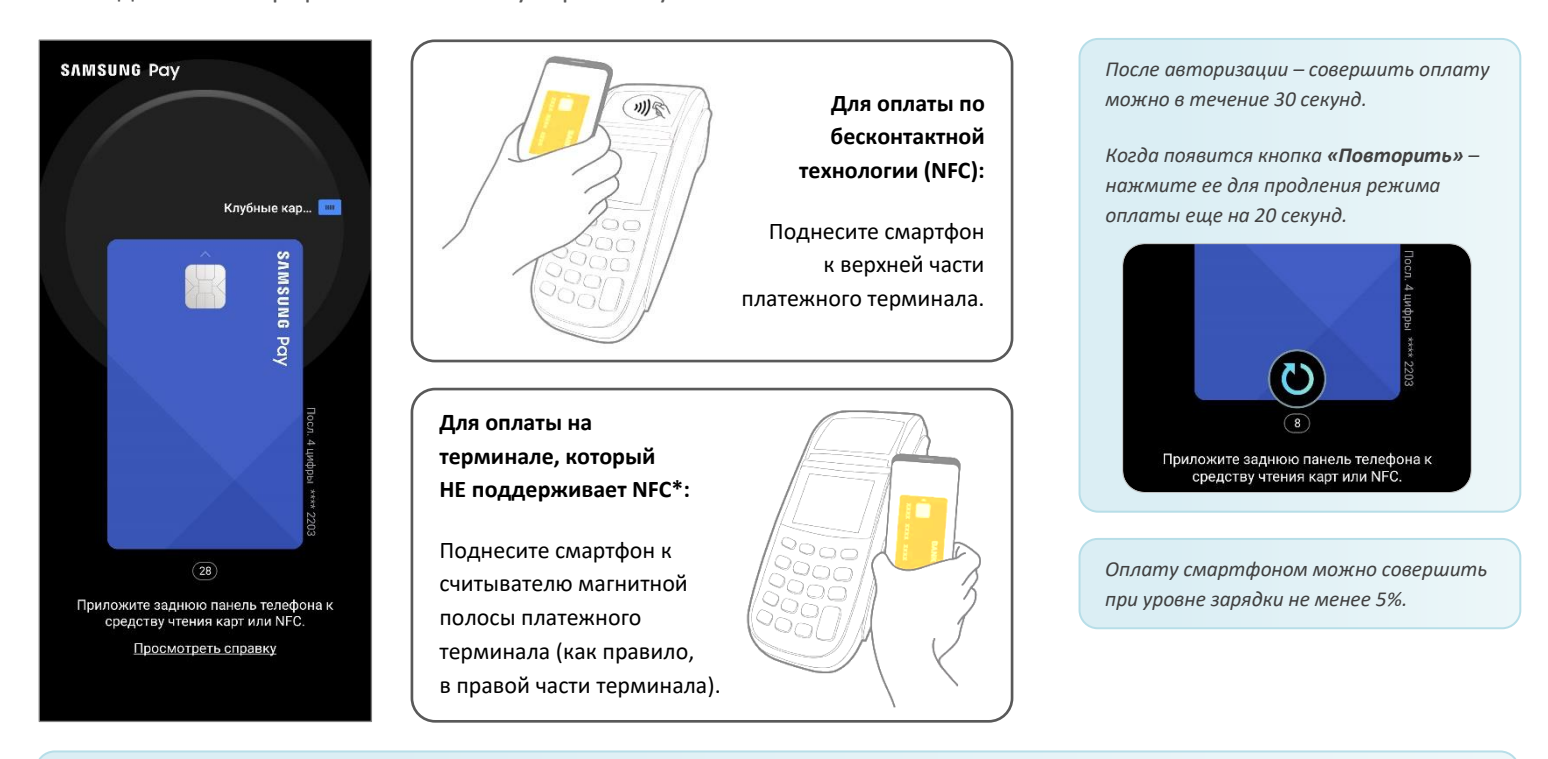

\* Технология Samsung MST (от англ. Magnetic Secure Transmission – Магнитная Безопасная Передача) позволяет устройству передавать на платежный терминал данные в формате магнитной полосы банковской карты. Благодаря ей возможно совершить покупку на терминалах, которые не поддерживают бесконтактную технологию NFC.

Поддержку технологии MST на устройстве – уточняйте в списке устройств, совместимых с Samsung Pay.

### Оплата с помощью сканера радужной оболочки глаз

Перед использованием радужек в Samsung Pay, нужно зарегистрировать их на устройстве.
 В приложении Samsung Pay – «Настройки» (либо при первой настройке приложения) – выберите «Радужки».

Для использования сканера радужек глаз необходимо дополнительно задать PIN-код, рисунок или пароль блокировки экрана. Задайте их, следуя подсказкам на экране, если они ещё не настроены на устройстве.

 Зарегистрируйте радужки глаз, следуя подсказкам на экране, затем пройдите проверку. Вы можете также настроить радужки как способ разблокировки экрана смартфона. Ознакомьтесь с советами по использованию. Готово!

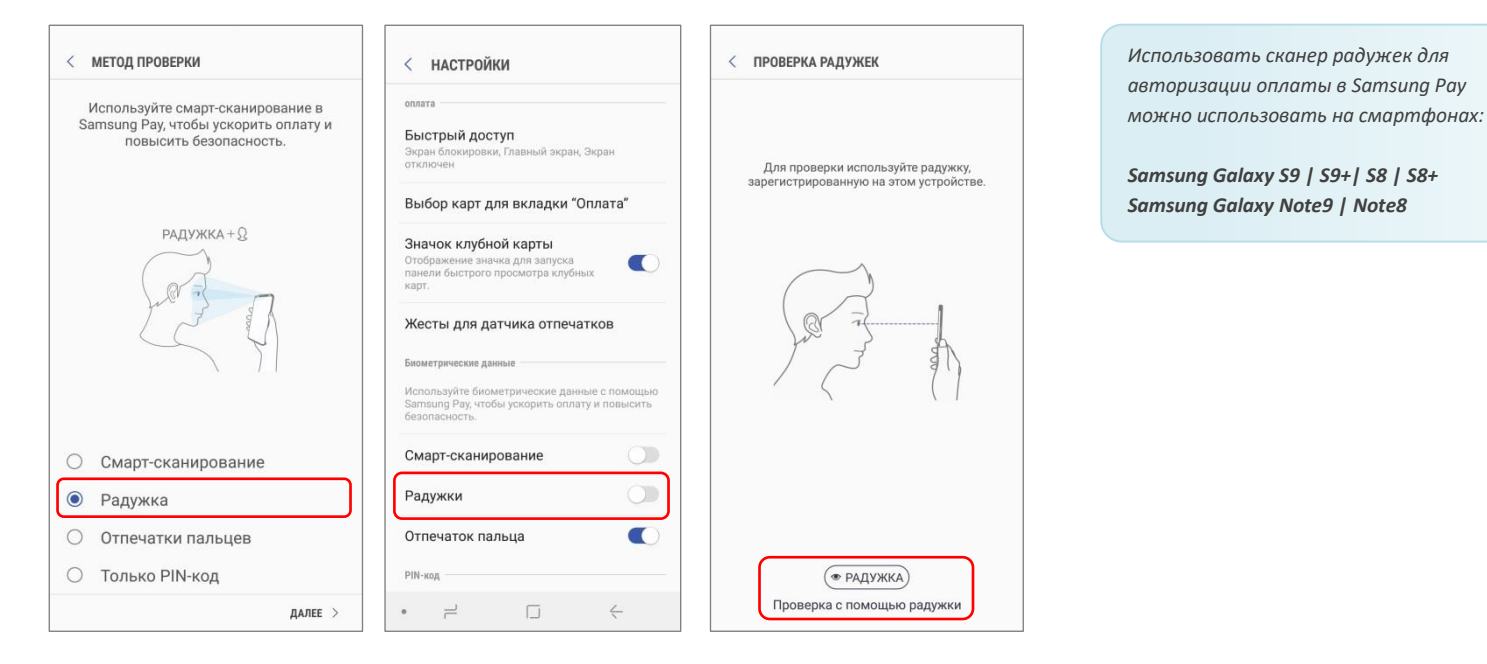

3. Для авторизации оплаты с помощью радужек – выберите карту и нажмите «Радужка» в нижней части экрана.

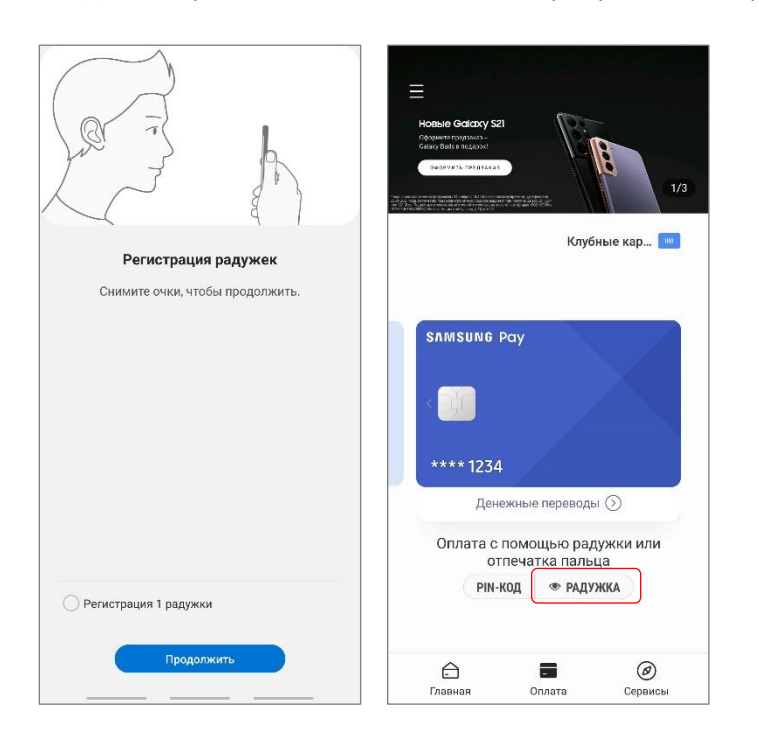

### Денежные переводы Samsung Pay

Отправить денежный перевод можно с любой карты, добавленной в Samsung Pay, на любую карту\*. Получателю не обязательно быть пользователем Samsung Pay. Для перевода достаточно указать номер телефона получателя (из списка контактов или вручную).

• Если получатель – зарегистрированный пользователь Денежных переводов Samsung Pay, ему придет pushуведомление о переводе. Для получения перевода нужно открыть уведомление и выбрать карту в Samsung Pay.

• Если получатель – не пользователь Samsung Pay, он получит SMS-сообщение от Оператора денежных переводов со ссылкой, пройдя по которой нужно будет подтвердить номер телефона и указать номер карты для получения.

\* Операции списания/начисления денежных средств по картам Mastercard и Visa российских банков осуществляются ВТБ Банком (ПАО) и процессинговой компанией ООО «Мультикарта».

### Регистрация в Денежных переводах

- Чтобы зарегистрироваться, на Главном экране откройте «Денежные переводы». Примите Условия использования сервиса и Политику конфиденциальности, затем введите ваше имя и номер телефона.
- 2. Получите и введите проверочный код из SMS-сообщения от Оператора денежных переводов.

| 22:00                                                           | 🕏 illi 🗎 | 22:00                                                                              | 👗 🗇 🖓 🖌                                                          | 22:01                                | 💐 🛜 譜 💷 26% 🛢                       | 22:01                                               | 🖌 🛞 👷 🗐                                          |
|-----------------------------------------------------------------|----------|------------------------------------------------------------------------------------|------------------------------------------------------------------|--------------------------------------|-------------------------------------|-----------------------------------------------------|--------------------------------------------------|
| < Денежные переводы                                             |          | 🗧 Проверка номер                                                                   | ра телефона                                                      | вт, 2 февр.                          | <b>ث</b> ن                          | < Ввод кода                                         |                                                  |
|                                                                 |          | Введите ваше имя и н<br>затем запросите про<br>Код отправляется в S<br>денежных пе | номер телефона,<br>эверочный код.<br>MS от Оператора<br>реводов. |                                      |                                     | На ваше устройство<br>отправлен код прове<br>код ни | (+7(999)123-45-67)<br>эрки. Введите этот<br>иже. |
| Получить Samsung pay                                            |          | Ваше имя                                                                           |                                                                  | Сообщения 22:01<br>SamsungVTB        | ~                                   | Код действит                                        | елен: 04:28                                      |
| Baar romp tonepoint<br>+7 000 000 00 00<br>Hostip cogna<br>1234 |          | <b>Имя</b><br>Номер телефона                                                       |                                                                  | Код регистрации а<br>Настройки уведо | ккаунта: 772088<br>мллений Очистить | 7720                                                | )88                                              |
|                                                                 |          | +7 (999)123-45-67                                                                  |                                                                  | Повторны                             | й запрос                            | Повторны                                            | <u>й запрос</u>                                  |
| Переводи деньги даже если у полу<br>нет Samsung Pay.            | учателя  |                                                                                    |                                                                  |                                      |                                     |                                                     |                                                  |
| 0 0 •                                                           |          |                                                                                    |                                                                  |                                      |                                     |                                                     |                                                  |
|                                                                 |          |                                                                                    |                                                                  |                                      |                                     |                                                     |                                                  |
| Условия использования П                                         | Токазать |                                                                                    |                                                                  |                                      |                                     |                                                     |                                                  |
| <ul> <li>Политика конфиденциальн.</li> </ul>                    | Показать |                                                                                    |                                                                  |                                      |                                     |                                                     |                                                  |
| Запуск                                                          |          | Запросить код                                                                      | проверки                                                         | Отменить МТЯ                         | RUS Отправить                       | Отменить                                            | Отправить                                        |

Для регистрации и использования Денежных переводов Samsung Pay – на смартфоне должно быть подключение к Интернету.

Обращаем Ваше внимание:

- На смартфоне должна быть установлена SIM-карта российского оператора сотовой связи.
- 👂 🛛 Если SIM-карта была извлечена и установлена обратно будет необходимо заново проверить номер телефона;
- Если SIM-карта была заменена на другую будет необходимо заново зарегистрироваться с новым номером телефона. При этом все настройки переводов и история переводов по прежнему номеру телефона будут удалены.

### Отправка перевода

- 1. Проведите снизу вверх для выбора карты, нажмите «Денежные переводы».
- 2. Выберите получателя из списка контактов (или введите номер телефона или карты вручную).

|                                                                                                    | < денежные                    | ПЕРЕВОДЫ | астория : | < выбрать г                                                                          | ЮЛУЧАТЕЛЯ                                   |             | < денежи                                                                                           | ¥<br>НЫЕ ПЕРЕВОДЫ                                                                                      | #: "и! 95% 🛢 14:41<br>ИСТОРИЯ 🚦    |
|----------------------------------------------------------------------------------------------------|-------------------------------|----------|-----------|--------------------------------------------------------------------------------------|---------------------------------------------|-------------|----------------------------------------------------------------------------------------------------|----------------------------------------------------------------------------------------------------|------------------------------------|
| Hobbie Galaxy 52<br>Galaxy Mar Baranol<br>Control for an analysis<br>Control for an analysis<br>Control for an an an an an an an an an an an an an | Получатель<br>Выбрать получа  | теля     |           | недавние<br>Q.Поиск                                                                  | КОНТАКТЫ                                    | НОМЕР КАРТЫ | Получатель<br>Екатерина<br>+7(999)123-                                                             | 45-67                                                                                                  |                                    |
| Клубные кар                                                                                                    | <b>Сумма</b><br>Введите сумму | перевода |           | Ввести на<br>мой профиль —<br>А Антон<br>+7(999)<br>контакты —<br>А Алекс<br>8999003 | омер телефона<br>444-88-66<br>андр<br>70707 | Вручную     | Сумма<br>1,000.00 Р<br>Ваше имя (для Г<br>Антон<br>Сообщение для<br>За ужин вче<br>Отправить перен | + 0.00Р ()<br>олучателя)<br>Получателя (необязат<br>гра!<br>оод с моей карты<br>Standard Debit<br>3311 | Комиссия) (?)<br>ельно) 14/40<br>> |
|                                                                                                    |                               |          | далее >   |                                                                                      |                                             |             |                                                                                                    |                                                                                                    | далее >                            |
| Спавная Оплата Сервисы                                                                                                    | ۲                             |          | <         | 7                                                                                    |                                             | <           | 1                                                                                                  |                                                                                                    | $\leftarrow$                       |

- Введите сумму перевода и сообщение для получателя.
   Здесь же вы можете изменить ваше имя, как оно будет указано для получателя.
- 4. Проверьте детали перевода, примите Условия обслуживания Оператора денежных переводов.
  - Подтвердите перевод по отпечатку пальца, радужке или PIN-коду Samsung Pay. Готово!

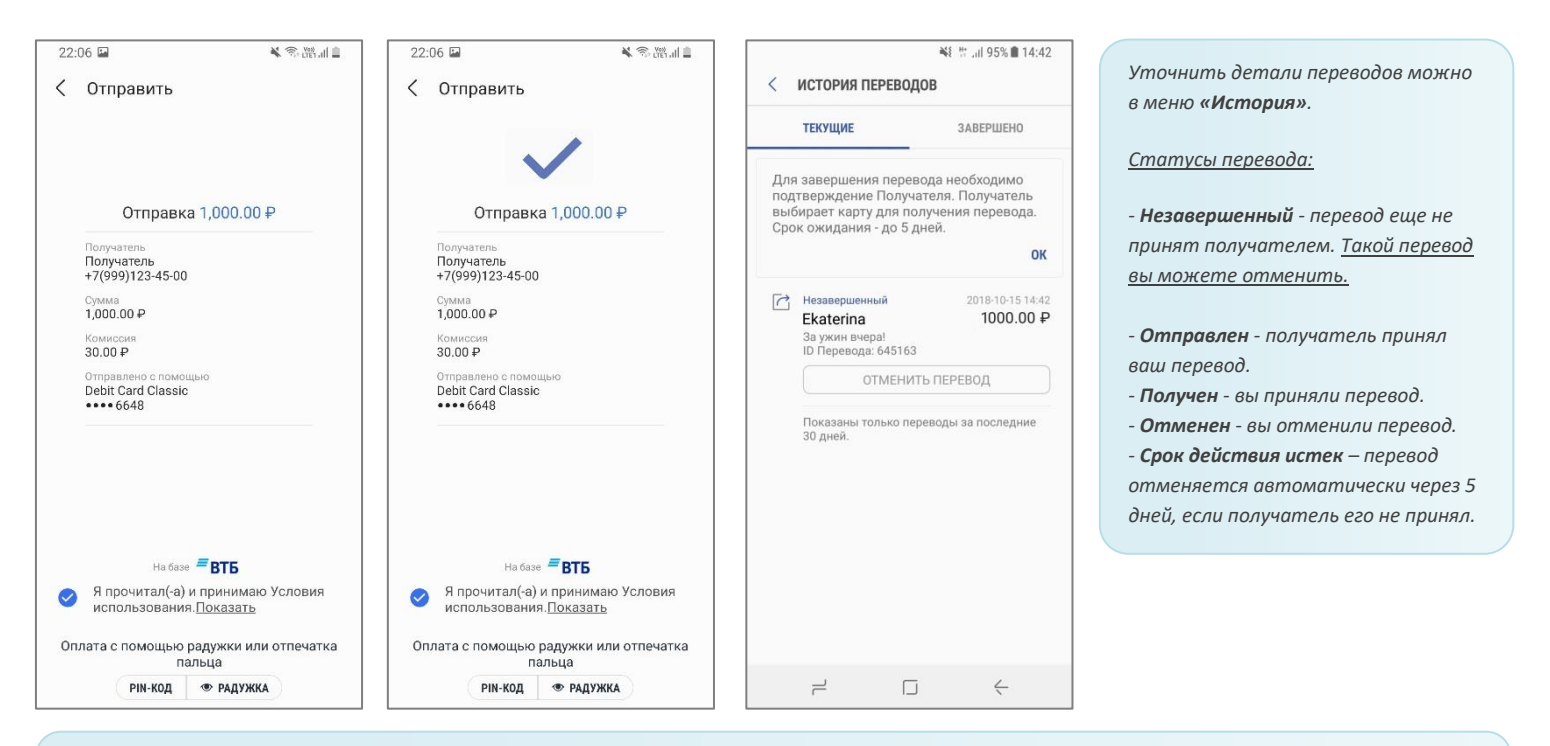

С Отправителя перевода взимается комиссия Оператора денежных переводов.

Эмитент карты может взимать свои комиссии (обычно не применяются к дебетовым и зарплатным картам).

### Получение перевода в Samsung Pay

- **1.** Если перевод был отправлен на полный номер карты, он будет завершен<sup>\*</sup> и зачислен на карту автоматически.
- **2.** Если перевод был отправлен по номеру телефона пользователю сервиса Денежных переводов, получателю придет push-уведомление о переводе.

Для подтверждения нужно открыть уведомление (или найти этот перевод в разделе «Денежные переводы» — «История»), нажать «Получить» и выбрать токен карты для получения.

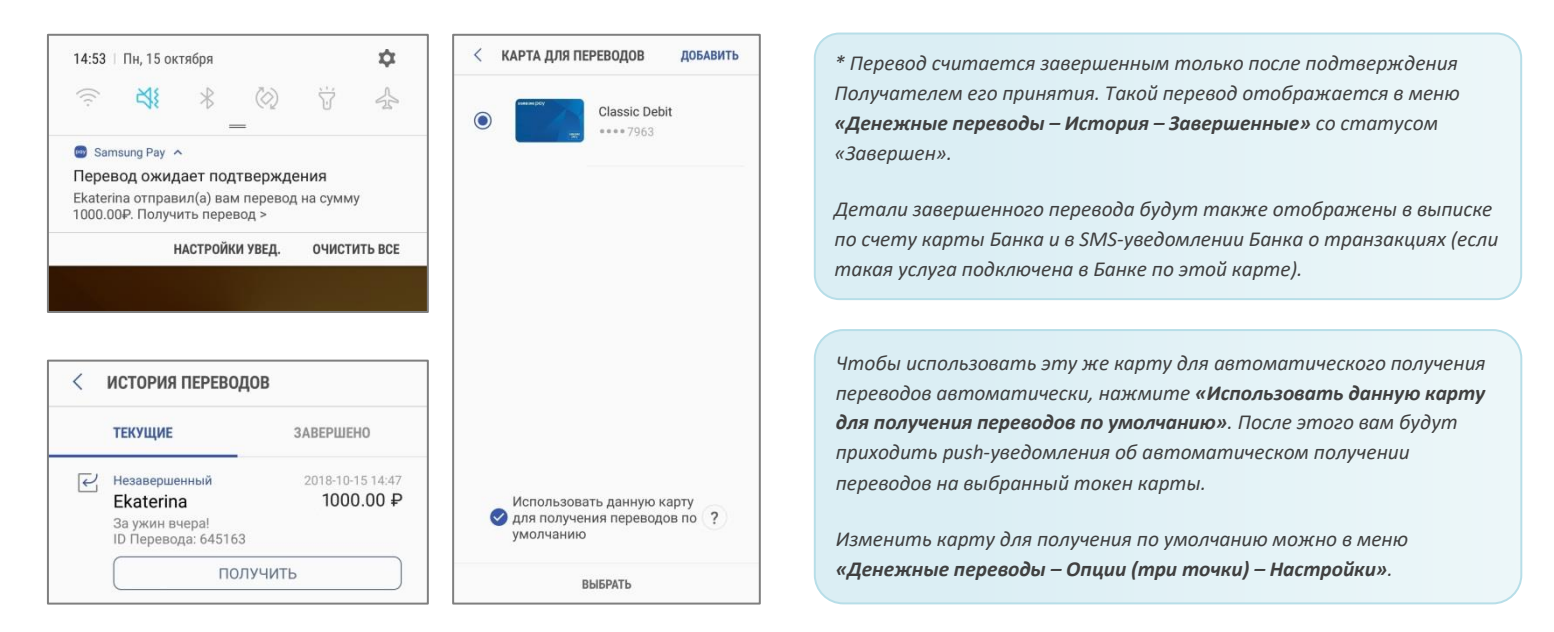

### Получение перевода на любом смартфоне

- 1. Придет SMS-сообщение от Оператора денежных переводов со ссылкой на веб-страницу подтверждения получения перевода.
- 2. На странице подтверждения подтвердите Ваш номер телефона и укажите номер карты для получения перевода.

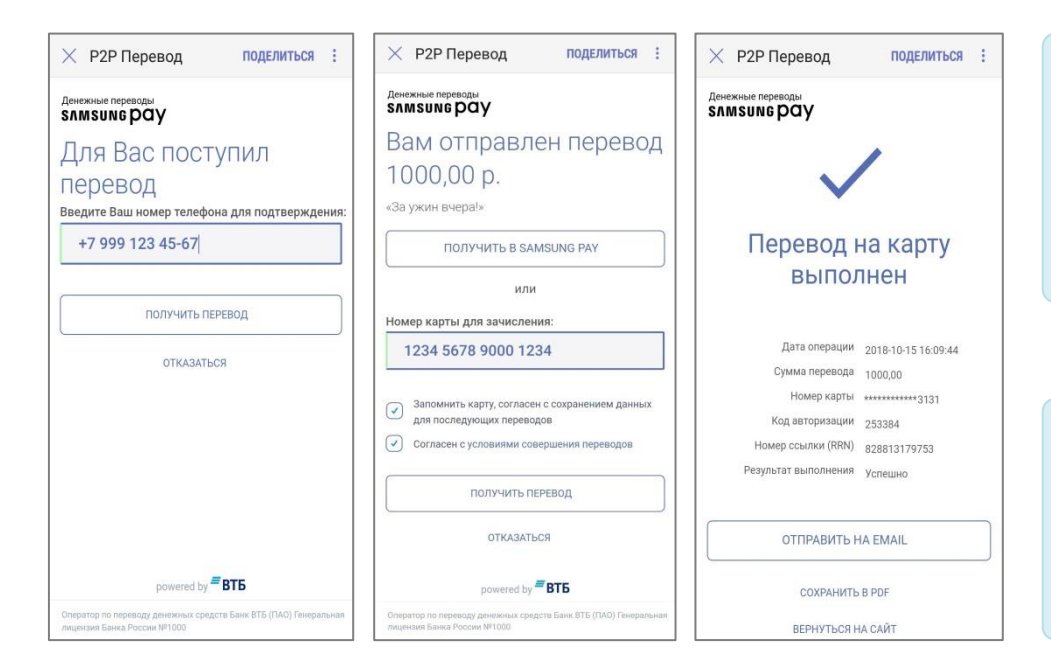

Чтобы использовать эту же карту для получения по умолчанию, на веб-странице подтверждения получения перевода отметьте галочкой **«Запомнить карту» и «Согласен с сохранением данных** последующих переводов». После этого, для получения переводов нужно будет подтверждать только номер телефона.

Если Вы хотите отказаться от использования сервиса Денежных переводов, в меню **«Денежные переводы – Настройки –** Опции (три точки)» нажмите **«Отменить** регистрацию». Это удалит из приложения все незавершенные переводы, историю и настройки переводов.

#### Оплата в интернете и приложениях

Чтобы оплатить покупку в интернете или приложениях не нужно вводить данные банковской карты – просто нажмите **«Оплатить Samsung Pay»**, введите учетную запись Samsung Account и подтвердите покупку на вашем смартфоне.

#### Оплатить SAMSUNG Pay >

- Оплата онлайн доступна для карт Mastercard и Visa, добавленных в Samsung Pay.
- Интернет-магазина может быть открыт в любом браузере на компьютере или на любом смартфоне.
- Оплата онлайн и в приложениях доступна на смартфонах, совместимых с сервисом Samsung Pay\* :

Galaxy Z Flip (SM-F700F) Galaxy Fold (SM-F900F) Galaxy Z Fold2 (SM-F916B)

Galaxy S21 5G (SM-G991B) Galaxy S21+ 5G (SM-G996B) Galaxy S21 Ultra 5G (SM-G998B) Galaxy S20 FE (SM-G780F) Galaxy S20 (SM-G980F) Galaxy S20+ (SM-G985F) Galaxy S20 Ultra (SM-G988B) Galaxy S10e (SM-G970F) Galaxy S10 (SM-G973F) Galaxy S10+ (SM-G975F) Galaxy S10 Lite (SM-G770F) Galaxy S9 (SM-G960F) Galaxy S9+ (SM-G965F) Galaxy S8 (SM-G950F) Galaxy S8+ (SM-G955F) Galaxy S7 edge (SM-G935F) Galaxy S7 (SM-G930F) Galaxy S6 Edge+ (SM-G928F) Galaxy S6 (SM-G920F) Galaxy S6 Edge (SM-G925F)

Galaxy Note20 (SM-N980F) Galaxy Note20 Ultra (SM-N985F, SM-N986B) Galaxy Note10 (SM-N970F) Galaxy Note10+ (SM-N975F) Galaxy Note10 Lite (SM-N770F) Galaxy Note9 (SM-N960F) Galaxy Note8 (SM-N950F) Galaxy Note5 (SM-N920C) Galaxy A72 (SM-A725F) Galaxy A52 (SM-A525F) Galaxy A32 (SM-A325F) Galaxy A71 (SM-A715F) Galaxy A51 (SM-A515F) Galaxy A41 (SM-A415F) Galaxy A31 (SM-A315F) Galaxy A80 (SM-A805F) Galaxy A70 (SM-A705F) Galaxy A50 128 Гб (SM-A505FM) Galaxy A50 64 Гб (SM-A505FN) Galaxy A40 (SM-A405F) Galaxy A30s (SM-A307F) Galaxy A30 (SM-A305F) Galaxy A20 (SM-A205F) Galaxy A9 2018 (SM-A920F)

Galaxy A7 2018 (SM-A750FN) Galaxy A8 (SM-A530F) Galaxy A8+ (SM-A730F) Galaxy A6 (SM-A600F) Galaxy A6+ (SM-A605F) Galaxy A7 2017 (SM-A720F) Galaxy A5 2017 (SM-A520F) Galaxy A3 2017 (SM-A320F) Galaxy A7 2016 (SM-A710F) Galaxy A5 2016 (SM-A510F)

Galaxy M32 (SM-M325F)

Galaxy J6+ (SM-J610FN) Galaxy J4+ (SM-J415F) Galaxy J7 2017 (SM-J730F) Galaxy J5 2017 (SM-J530F)

\* Оригинальная продукция Samsung, предназначенная для распространения на территории Российской Федерации и Республики Беларусь. На совместимом смартфоне приложение Samsung Pay предустановлено.

Для совершения онлайн-платежей через Samsung Pay – смартфон должен быть подключен к сети Интернет.

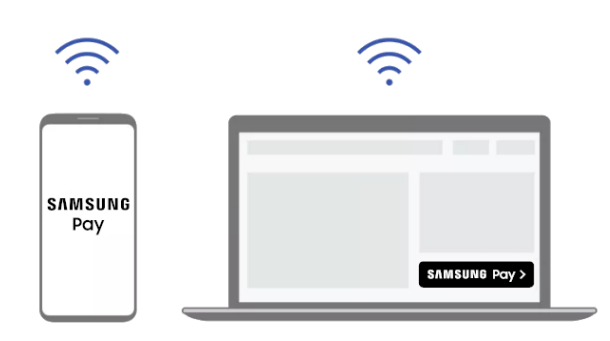

### Оплата в приложениях и через браузер смартфона

- 1. При оформлении заказа выберите способ оплаты «Samsung Pay».
- 2. Появится форма подтверждения платежа.
- 3. Выберите карту, проверьте детали платежа.
- 4. Подтвердите платеж (по отпечатку пальца или PIN-коду Samsung Pay).

### Оплата на сайтах (через браузер ПК или другого устройства)

- 1. На сайте при оформлении заказа выберите способ оплаты «Samsung Pay».
- 2. Появится веб-форма подтверждения платежа.
- 3. Введите ваш Samsung Account, который используется в Samsung Pay. Появится таймер (5 минут).
- 4. На смартфоне откройте новое Push-уведомление об онлайн-платеже.
- 5. Выберите карту, проверьте детали платежа.
- 6. Подтвердите платеж (по отпечатку пальца или PIN-коду Samsung Pay).

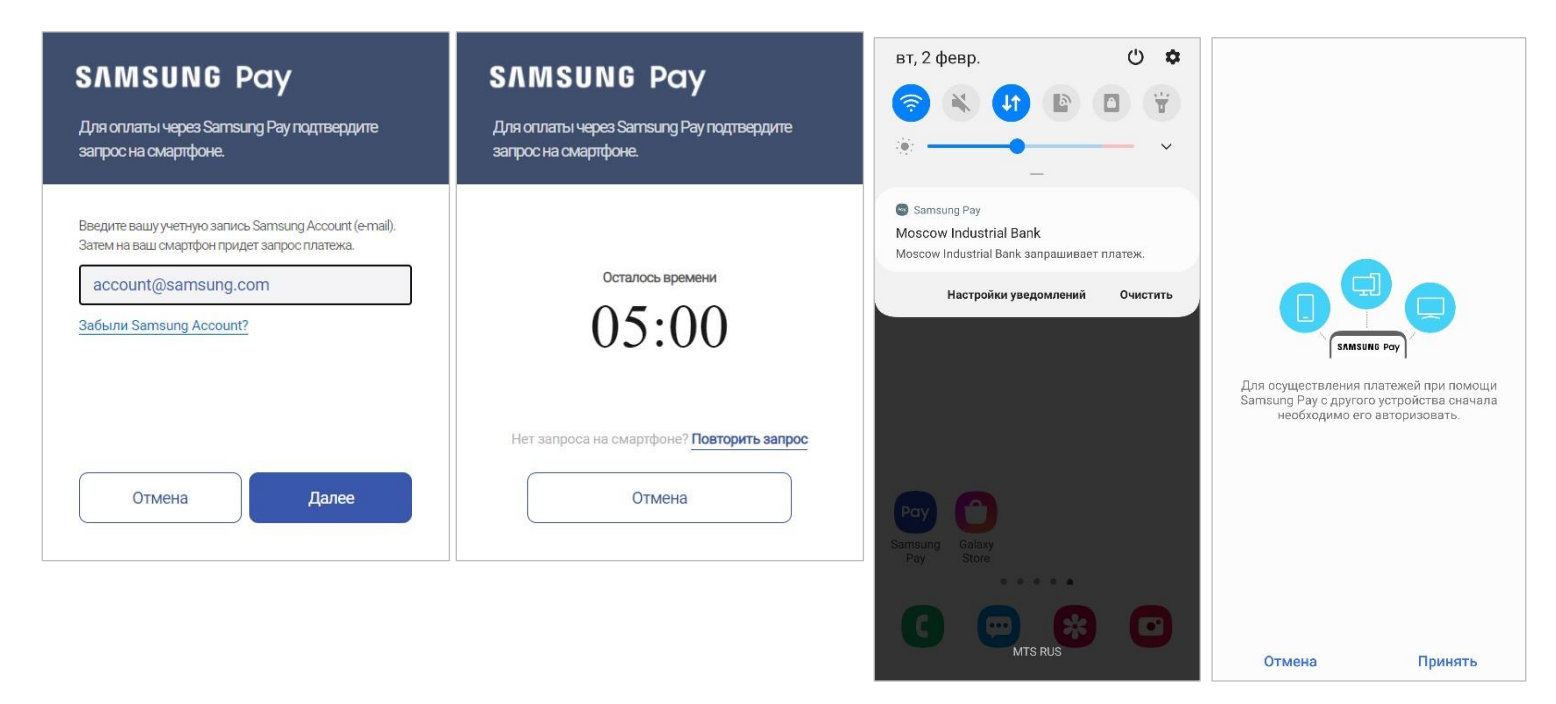

Подтвердить онлайн-платеж нужно в течение 5 минут.

Вы можете запросить еще одно Push-уведомление – в веб-форме нажмите «Повторить запрос» – время ожидания продлится еще на 5 минут.

#### Форма подтверждения онлайн-платежа:

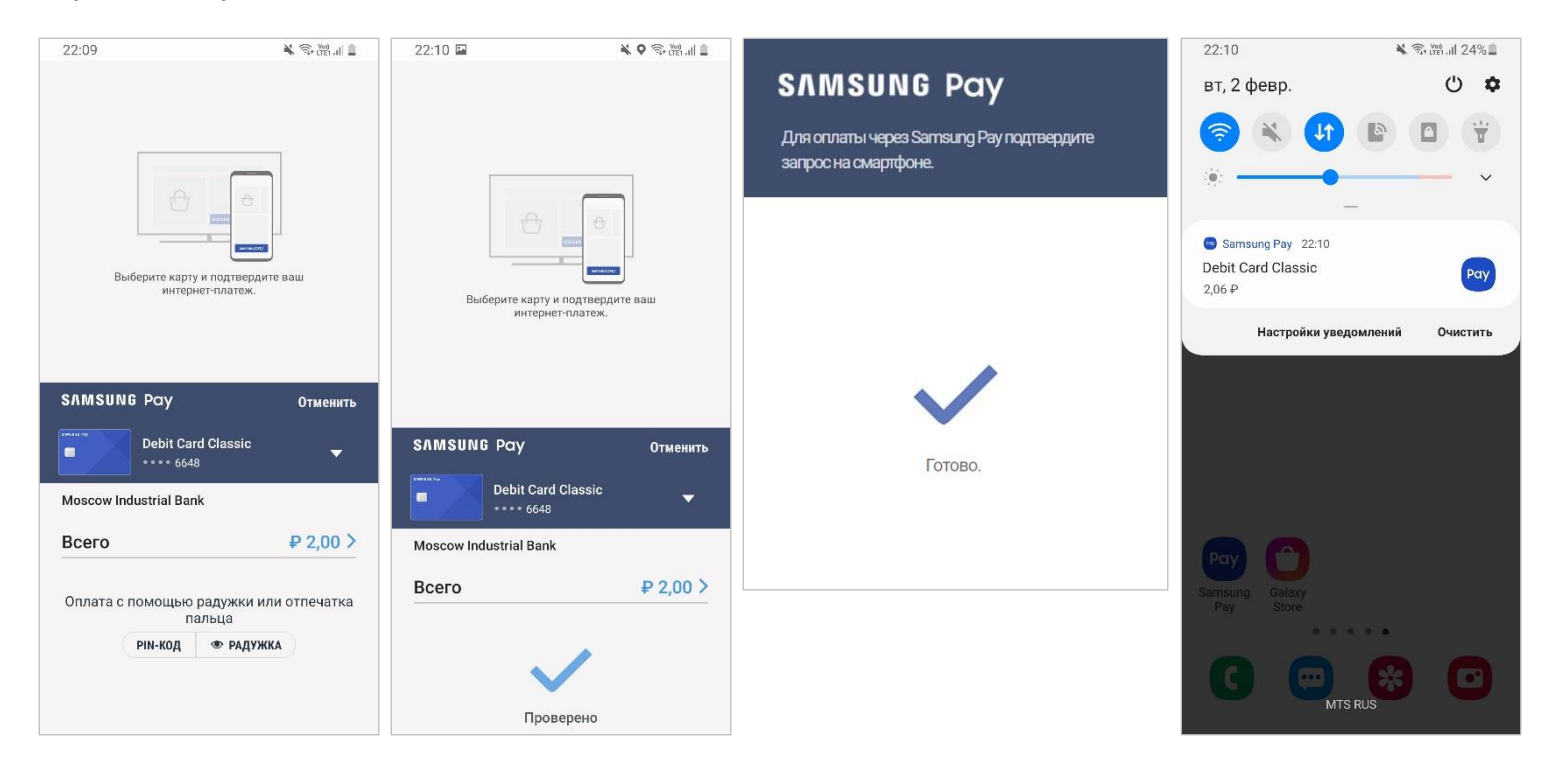

Готово! В приложении или на сайте магазина – появится подтверждение успешной оплаты.

На смартфоне – появится Push-уведомление об оплате, а платеж сохранится в Истории транзакций Samsung Pay.

#### Финансовые сервисы

Теперь в Samsung Pay можно выбрать подходящие для вас финансовые продукты: депозиты, кредиты и кредитные карты. В Samsung Pay нажмите «Дополнительно», выберите нужную Вам категорию и оставьте заявку на нужный Вам продукт\*.

 В разделе "Финансовые сервисы" выберите категорию сервисов и укажите условия, по которым вы хотите подобрать нужный вам продукт (например "Процентная ставка" и "Срок погашения"). Также вы можете сравнить продукты между собой.

| ⊒ Сервисы                                                                                                    | < ФИНАНСОВЫЕ СЕРВИСЫ                                                                                                    | < СРАВНЕНИЕ КАРТ                                                                                                    | < Premium Card                                                                                                    |  |  |
|----------------------------------------------------------------------------------------------------|----------------------------------------------------------------------------------------------------|----------------------------------------------------------------------------------------------------|----------------------------------------------------------------------------------------------------|--|--|
| Кредитные карты ><br>Стандарт Банк<br>Саrd Platinum<br>Срок погашения 50 дней<br>Кредитный лимит 1 000 000 P | КРЕДИТНЫЕ КРЕДИТЫ ДЕПОЗИТЫ<br>Выберите 2 наиболее важных условия,<br>чтобы мы смогли подобрать для вас самую<br>подходящую кредитную карту.<br>СРОК ПОГАШЕНИЯ *<br>КРЕДИТНЫЙ ЛИМИТ * | Эти кредитные карты отвечают следующим<br>условиям: Срок погашения и Кредитный<br>лимит. Вы можете сравнить карты, выбирая<br>не более 2 за раз, чтобы найти наиболее<br>подходящую для вас. |                                                                                                    |  |  |
| Банк Закат<br>Саго 85<br>Срок погашения 55 дней<br>Кредитный ликит 300 000 Р                                 | Premium Card<br>Алмазный Банк                                                                                                    | Card Premium<br>Алмазный Банк<br>Саrd 765<br>Срок погашения 50 дней<br>Крок погашения 50 дней<br>Крок погашения 50 дней                                                                      | Льготный период 50 дней<br>Кредитный лимит 300 000 Р<br>Годовое обслуживание 0 Р                                                                                                    |  |  |
| Депозиты ><br>Алмазный Банк                                                                                  | Срок погашения 50 дней<br>Кредитный лимит 300 000 Р<br>СРАВНИТЬ<br>Еще ~                                                                                                    | Банк Закат<br>Сагд 85<br>Срок погашения 55 дней<br>Кредитный лимит 300 000 Р                                                                                                    | Бонусы<br>Не указано<br>Кэшбек<br>от 1 до 10<br>**В рамках специального предложения<br>Бачки и до 5 000 руб. до 1 000 руб. в репене                                                     |  |  |
| Ставка Сумма Срок<br>8,00% 10 000 Р ~ 1 год                                                                  | 36 кредитных карт<br>Все банки ▼ Популярные It<br>Банк Закат<br>Card Platinum                                                                                                    | Банк Лимон-Миллион<br>Сагd Platinum<br>Срок погашения 50 дней<br>Кредитный лимит 1 000 000 Р                                                                                                 | ванкиру до зово рус. по тово рус. в нервые<br>5 месяцев при сумме покупок по карте от 20<br>000 руб. в месяц**;<br>**При сумме покупок от 20 000 руб. в месяц<br>(01.08.18-30.09.18):** |  |  |
| — — — <b>У</b><br>Главная Оплата Сервисы                                                                     | Кашбак Да<br>Процентная ставка 16,90%                                                                                                    | Корейский Стандарт Банк<br>100 Card Gold                                                                                                    | СРАВНИТЬ ОСТАВИТЬ ЗАЯВКУ                                                                                                    |  |  |

2. После нажатия кнопки "Оставить заявку" вы будете перенаправлены на веб-страницу организации (банка), предоставляющей данный финансовый продукт, чтобы заполнить заявку на него.

Получить детальную информацию о продукте вы можете, обратившись в организацию по контактным данным, указанным в деталях продукта.

Функция "Финансовые сервисы" доступна в приложении Samsung Pay версии 3.6.22 и выше.

\* Информация об активных предложениях организаций предоставлена и передача заявок в кредитные организации обеспечивается ООО ИА "Банки.Ру".

Информация о финансовых предложениях в разделе "Финансовые сервисы" носит ознакомительный характер и предоставлена ООО "ИА Банки.Ру". Полные и окончательные условия финансового продукта (после оформления заявки на него на сайте организации) будут предоставлены вам сотрудниками организации (банка).

#### Дополнительно

#### Откройте Меню (≡) :

 Акции/купоны – Список действующих акций и Ваших купонов.
 Сообщения – Уведомления о новых денежных переводах, обновлениях приложения и др.
 Настройки – Настройки Быстрого доступа и экрана «Оплата», – Методы авторизации для оплаты (PIN-код Samsung Pay и биометрические данные), – Push-уведомления приложения, – Проверка версии приложения, – Сброс приложения (удаление настроек Samsung Pay, карт, истории транзакций и переводов).
 Свяжитесь с нами – Вопросы и ответы по Samsung Pay,

– Служба поддержки клиентов Samsung\*.

\* Предварительно убедитесь, что установлено и активировано приложение Samsung Members.

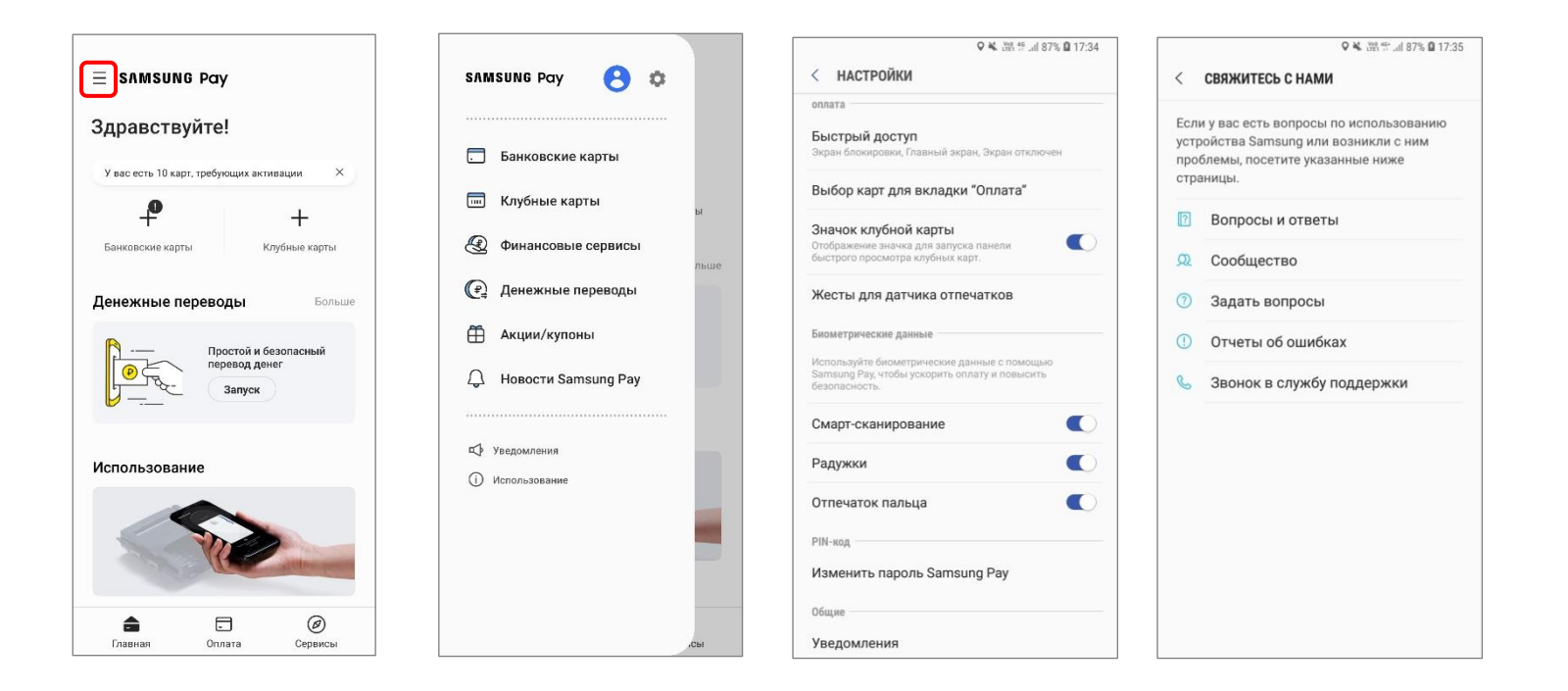

Контакты службы поддержки Samsung – <u>https://www.samsung.com/ru/info/contactus</u>